## Cannot connect?

Try the following steps.

1. Click the  $\lceil \land \rfloor$  icon in the bottom right of the desktop, and then click the  $\lceil Global Protect \rfloor$  icon.

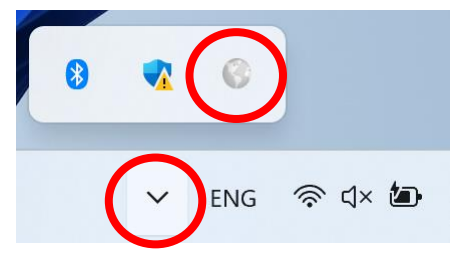

2. Confirm that Global Protect is unconnected, click the  $\lceil \equiv \rfloor$  icon in the top right corner of the screen.

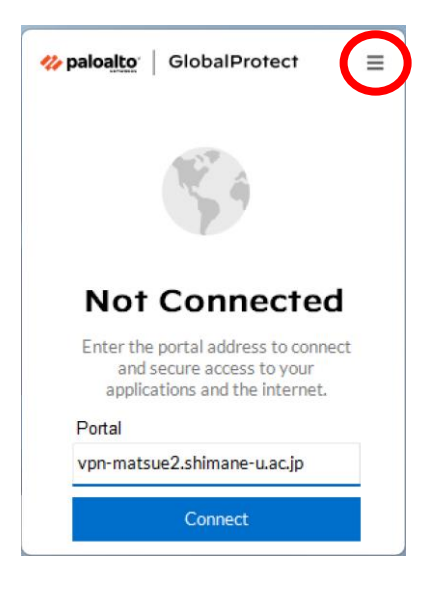

3. Click  $\lceil$ Settings $\rfloor$ .

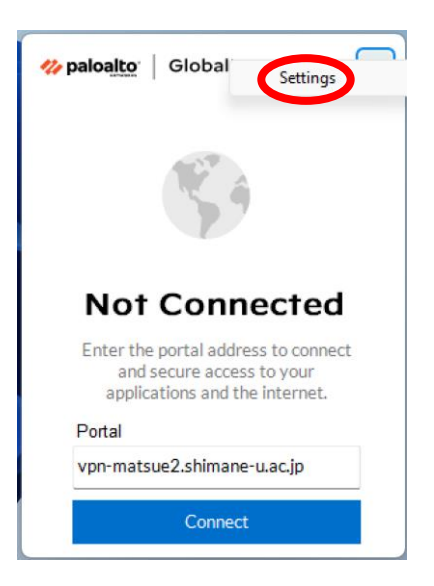

## 4. Click $\lceil Preferences \rfloor$ .

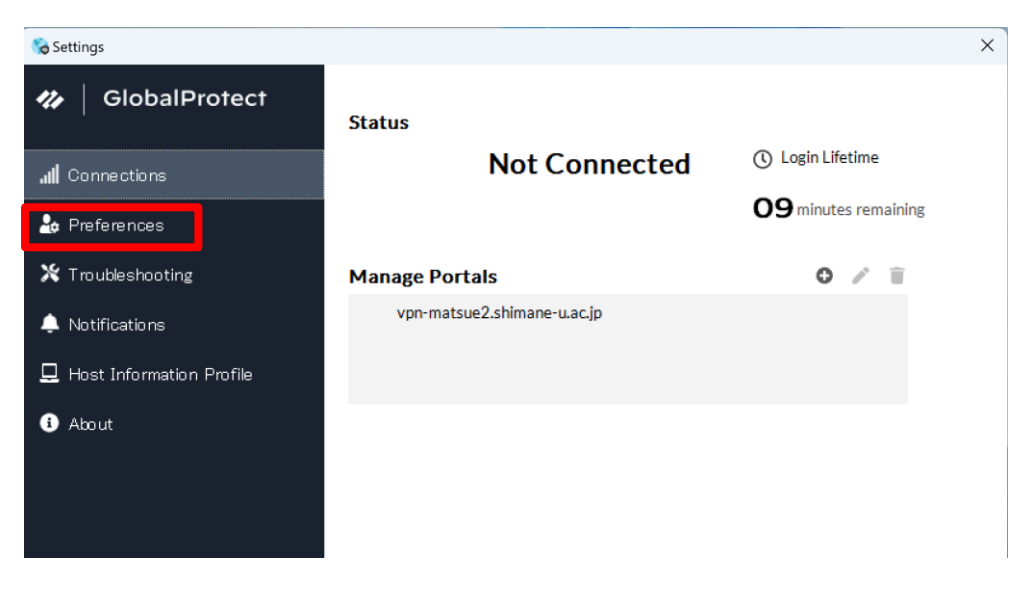

5. Tick  $\lceil$  Connect with SSL $\rfloor$  .

| 🗞 Settings                 |                                                                                                    | × |
|----------------------------|----------------------------------------------------------------------------------------------------|---|
| ♥ GlobalProtect            | VPN Protocol Connect with SSL                                                                                                    |   |
| Connections                | GlobalProtect first attempts to establish the IPsec connection with the gateway (unless it is<br>disabled by your administrator). When enabled, GlobalProtect always connects using SSL. |   |
| 🍰 Preferences              |                                                                                                    |   |
| ⊁ Troubleshooting          |                                                                                                    |   |
| 🐥 Notifications            |                                                                                                    |   |
| 📮 Host Information Profile |                                                                                                    |   |
| i About                    |                                                                                                    |   |

6. Close the setting window of Global Protect.